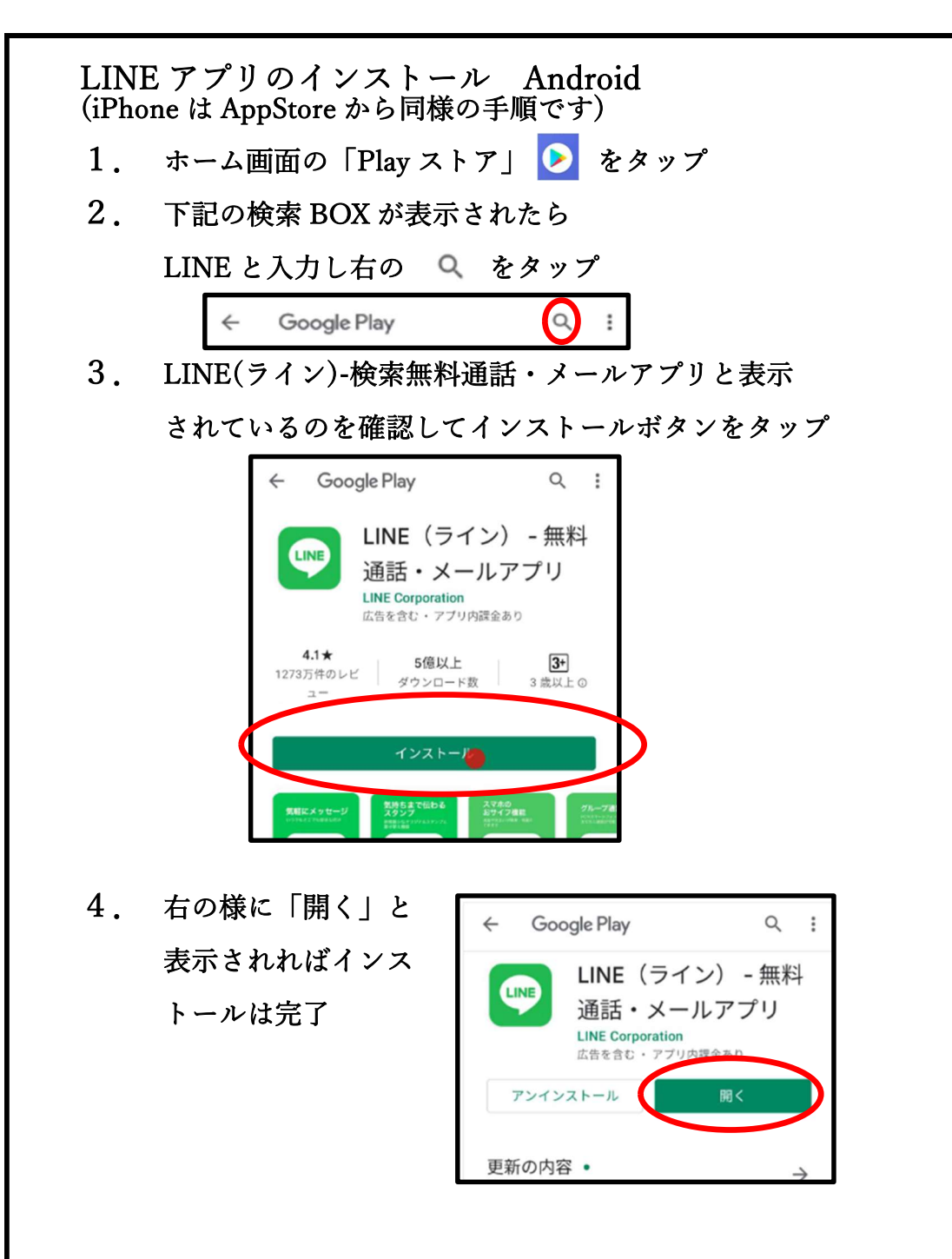

- 5. ホーム画面に LINE アイコン 💿 が追加されます
- 6. ユーザー新規登録

手順4の画面の開くボタンまたはホーム画面に追加された LINE アプリのアイコンをタップ

LINE へようこそ画面にある新規登録ボタンをタップ

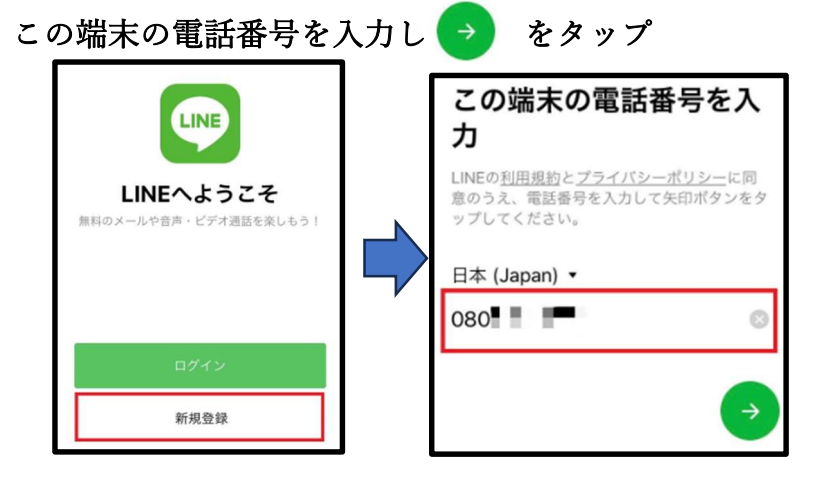

この端末に SMS で認証番号を送りますと表示されるので
間違いないか確認し送信をタップ

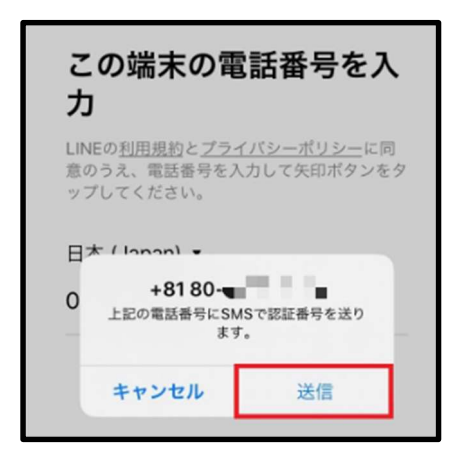

松戸市シルバー人材センター

1

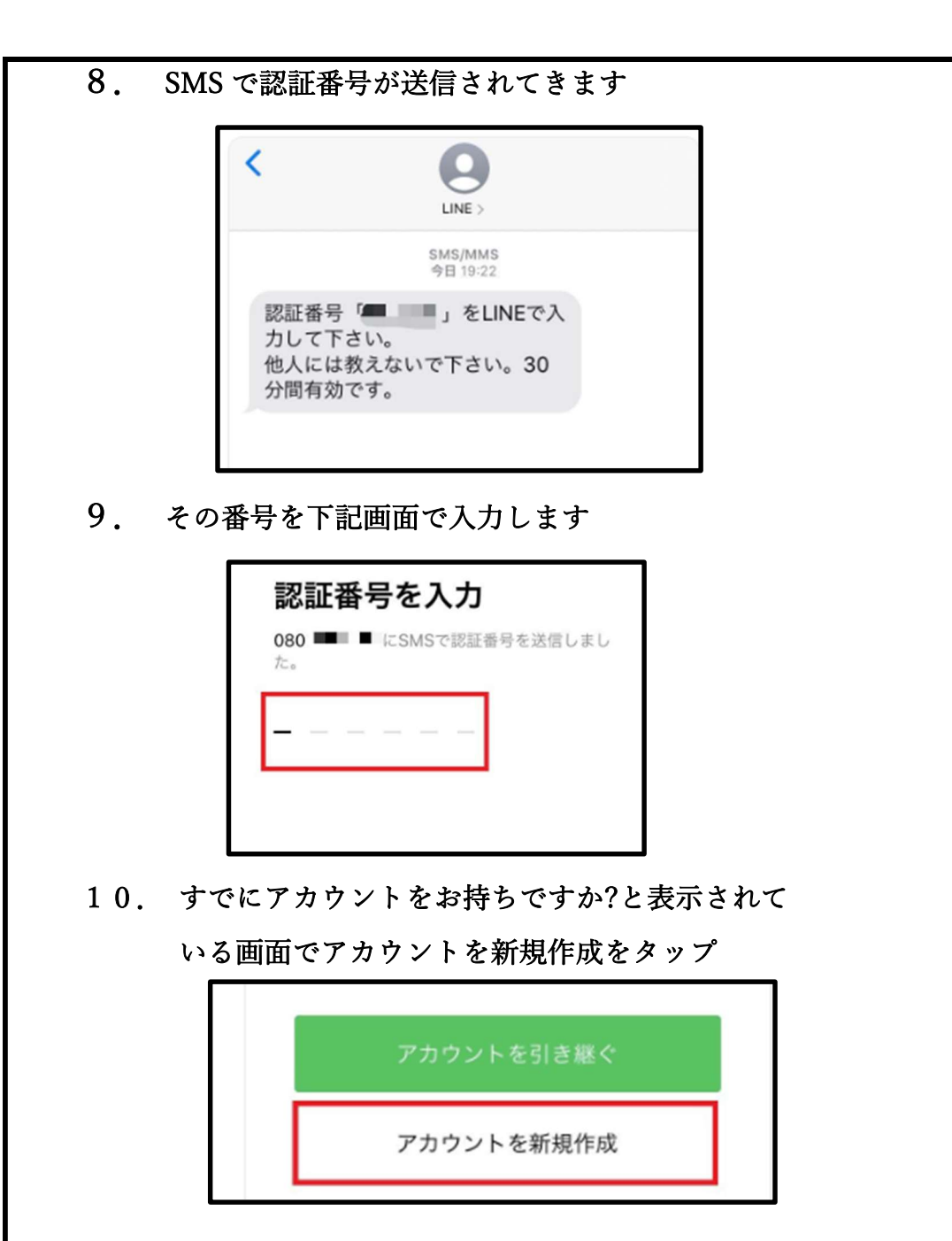

| 11.アカウントのプロフィール画面で LINE の |                                                              |          |
|---------------------------|--------------------------------------------------------------|----------|
| サービスで公開される名前と写真を登録        |                                                              |          |
| 写真は任意、名前もニックネームで OK       |                                                              |          |
|                           | < ()                                                         | 特にこだわりが  |
|                           | アカウントを新規登録                                                   | なければ本名で  |
|                           | プロフィールに登録した名前と写真は、LINEサービス<br>上で公開されます。                      | お願いします   |
|                           |                                                              |          |
|                           |                                                              |          |
|                           | たくや                                                          |          |
| 登録したら画面下の 🧿 をタップ          |                                                              |          |
| 12.次にパスワードを登録します          |                                                              |          |
| このパスワードは必ず別にメモしておいてください   |                                                              |          |
| パスワードは半角の英大文字/小文字、数字、記号の  |                                                              |          |
| 3種類以上を使用し8文字以上とします        |                                                              |          |
|                           | < 0                                                          |          |
|                           | パスワードを登録                                                     | 入力後は画面下の |
|                           | パスワードは、半角の英大文字、英小文字、数字、記<br>号のうち、3種類以上を含む8文字以上で登録してくだ<br>さい。 | 📀 をタップ   |
|                           | •••••                                                        |          |
|                           | •••••                                                        |          |
|                           |                                                              | J        |

13. 友達追加設定の画面で「友だちの自動追加

および友達への追加を許可の項目はチェックを 外してください。

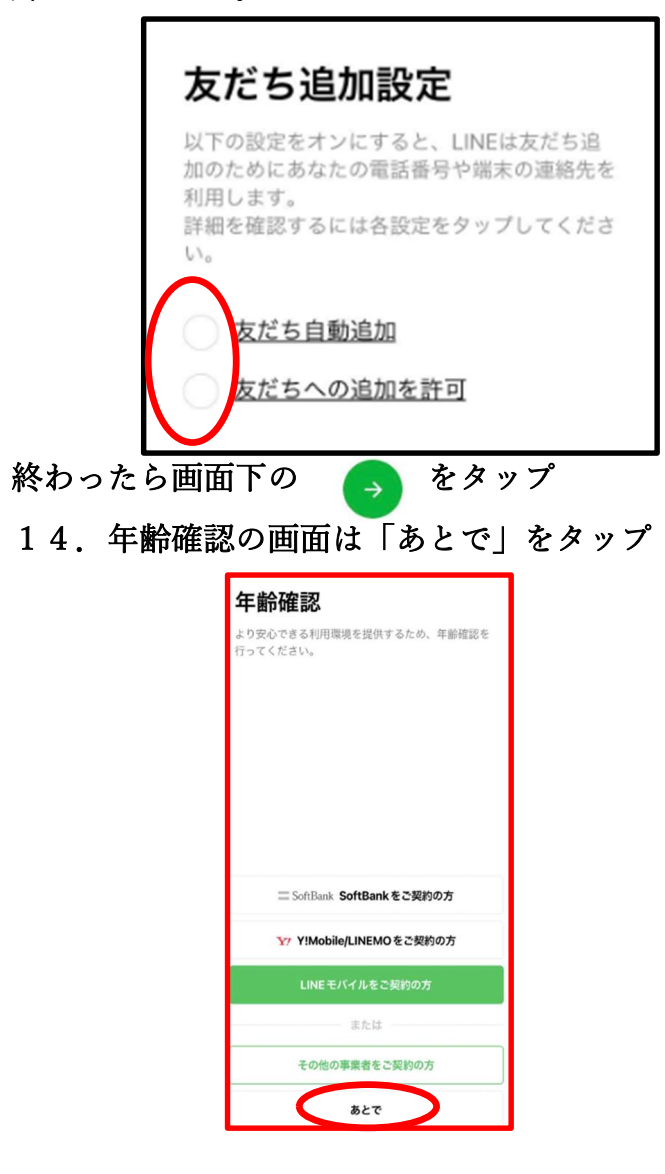

15.サービス向上のための情報利用、位置情報への アクセス許可については同意または同意しないを 選択してください。一応、今後の使い勝手を考えると 同意をタップしておいてください。 次の位置情報の利用とLINE Beaconの利用はチェックを 外してから OK ボタンをタップしてください。必要なら

後から設定できます。

サービス向上のための情報利用に関するお願い サービス向上のための情報利用に関するお願い 00 \* 00 LINEは不正利用の防止、サービスの提供・開発・改善や広告配 信を行うために以下の情報を利用します。友だちとのテキスト 最適な情報・サービスを提供するために位置情報などの活 や画像・動画などのトーク内容、通話内容は含みません。 用を推進します これらの情報は、LINE関連サービスを提供する会社や当社の業 あなたの安全を守るための情報や、生活に役立つ情報を、位置情 務委託先にも共有されることがあります。 報(端末の位置情報やLINE Beaconなどの情報)に基づいて提供 友だちとのコミュニケーションに関する以下の情報 するための取り組みを推進します。 同意していただくことで、 スタンプ、絵文字、エフェクト・フィルター
トークの相手、日時、原読、データ形式、取消機能やURLへのアクセス 例えば、大規模災害時の緊急速報等の重要なお知らせや、今いる エリアの天候の変化、近くのお店で使えるクーポンなどをお届け - タイムラインの投稿内容、周辺情報(「自分のみ」の投稿は周辺情報の できるようにしていきたいと考えております。 5、周辺情報とは、投稿目時、投稿されたコンテンツのデータ形式、コメ ット欄のスタンプ、閲覧時間等です。) 取得する情報とその取扱いについて 公式アカウントとのトーク内容を含むコミュニケーション ■本項目に同意しなくとも、LINEアプリは引き続きご利用可能 LINEが提供しているブラウザ、保存や共有といった各種機能 の利用状況 ■LINEによる端末の位置情報の取得停止や、取得された位置情 ⇒ドトークルームで保存や共有といった機能を使った場合、その対象コンテンツのデータ形式等も利用します。 報の削除、LINE Beaconの利用停止は、[設定] > [プライバシー管 LINE経由でURLにアクセスした際のアクセス元情報 理]>[情報の提供]からいつでも行えます。 上この位置情報の利用に同意する(任意) LINE Beaconの利用に同意する(任意) 同意しない

16. 以上で LINE が利用できるようなります 次に、松戸市シルバー人材センターの公式 LINE を友達 追加します。

なお、iPhone では AppStore から同様の手順となります。